# 忠意保險 僱員福利計劃 GenBRAVO 用戶指南 (手機應用程式版)

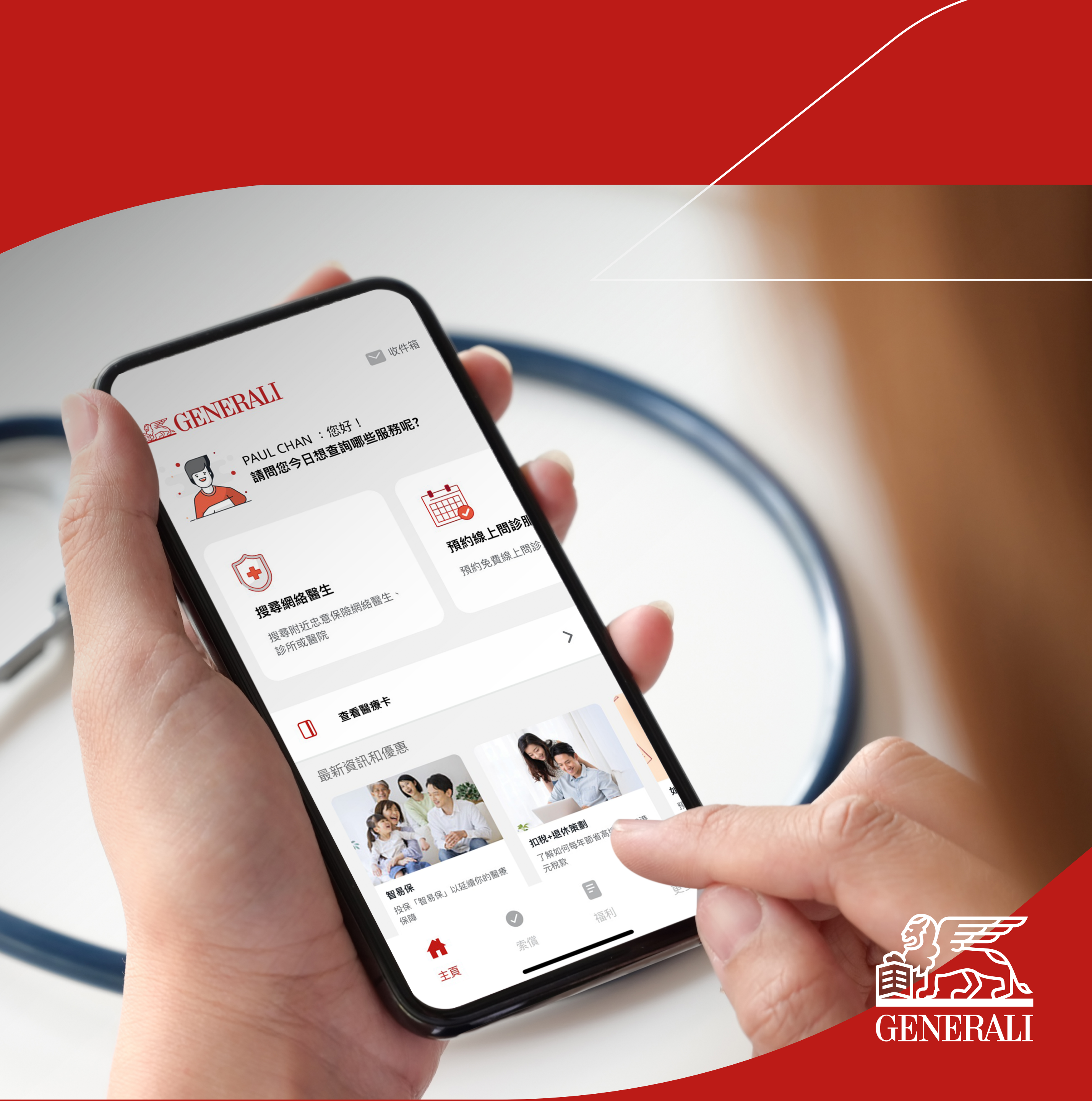

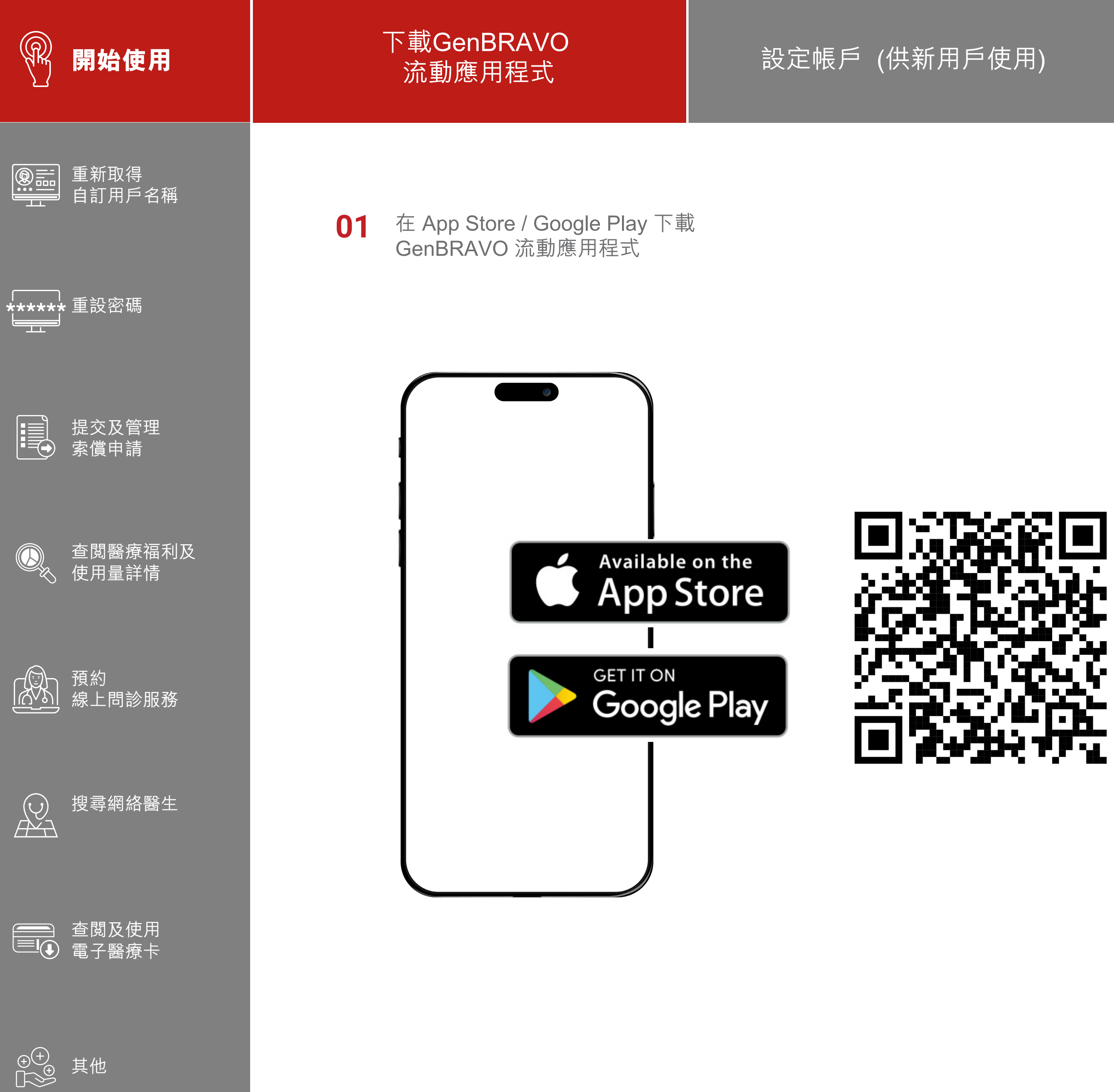

#### 按屏幕上之指示開始進行登記 02

支援作業系統版本: iOS 16.0 或以上、Android OS version 13.0 或以上

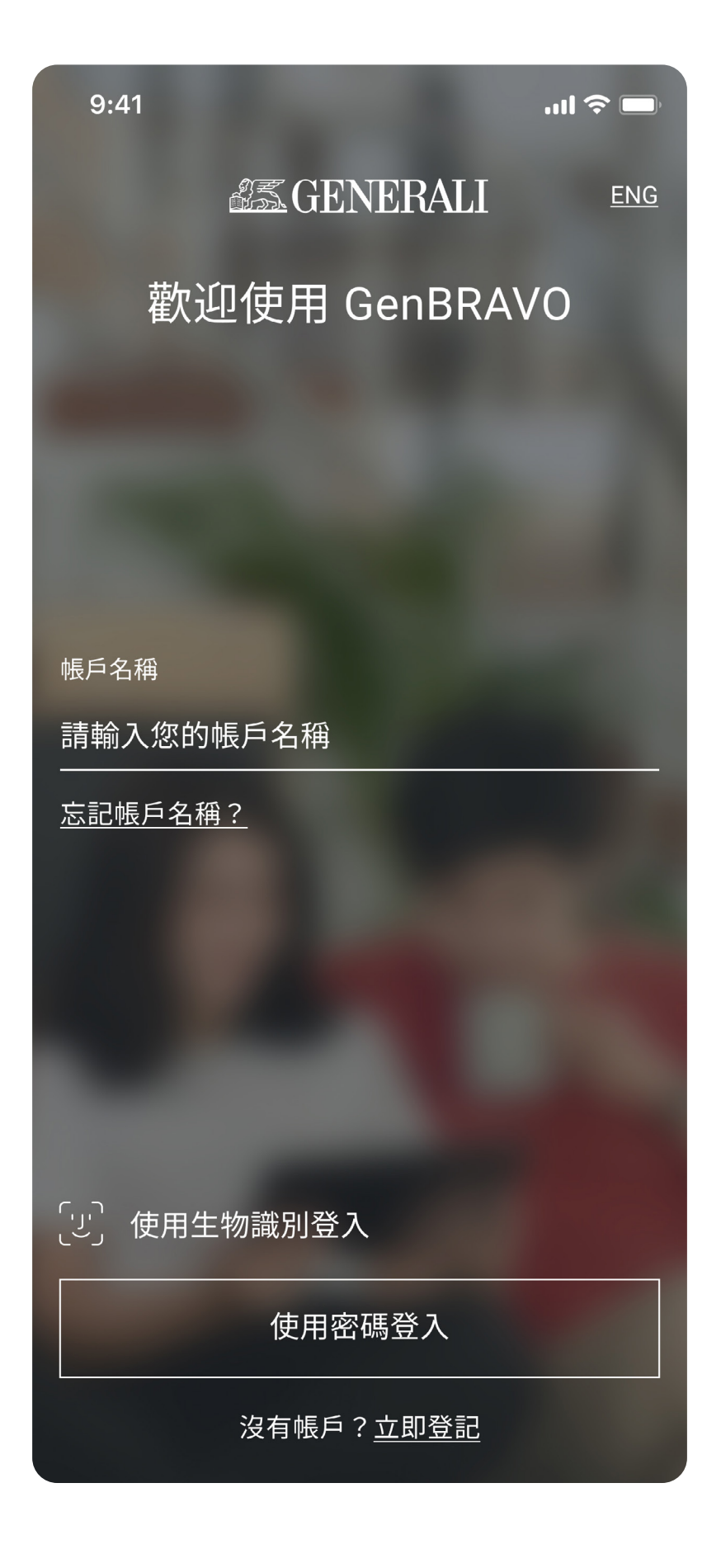

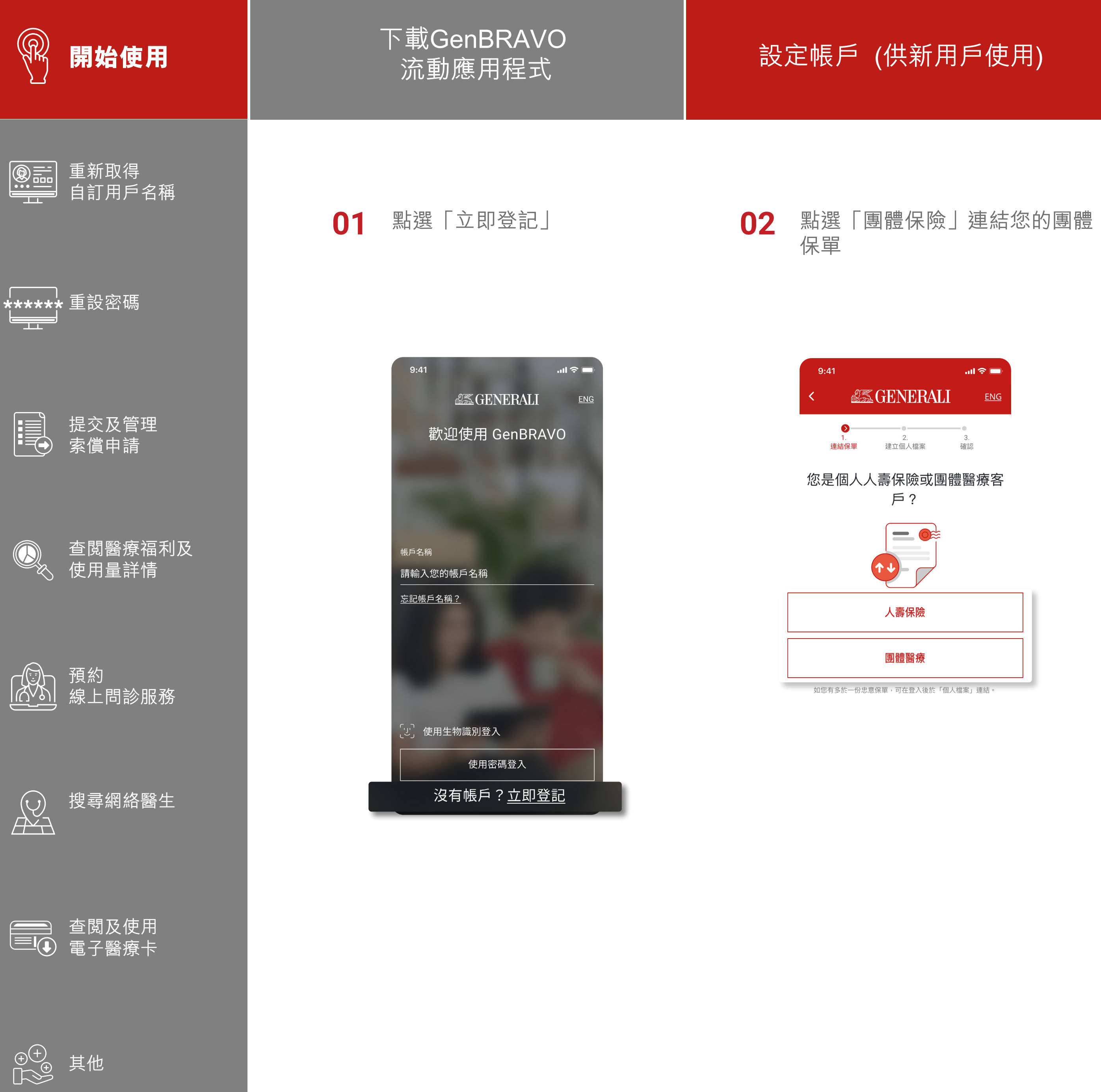

03 輸入所需資料,點選「提交」

設定您的 GenBRAVO 帳戶名稱 04 和密碼

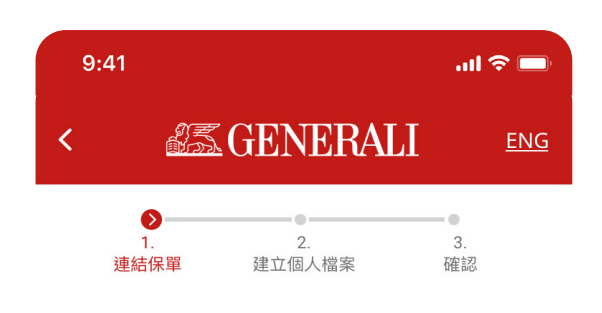

#### 連結團體醫療保單

請輸入以下資料以連結團體醫療保單(只限僱 員) 。

| 保單號碼*         | í   |
|---------------|-----|
| 請輸入您的8位數字保單號碼 |     |
| 會員號碼*         | (i) |
| 請輸入您的會員號碼     |     |
| 出生日期*         |     |
| DD/MM/YYYY    | Ē   |
| 提交            |     |

| 9:41 <b>! ?</b> .                                                |           |
|------------------------------------------------------------------|-----------|
| < <u> </u>                                                       | <u>IG</u> |
| ●●<br>1. 2. 3.<br>連結保單 建立個人檔案 確認                                 |           |
| 建立GenBRAVO個人檔案                                                   |           |
| 請輸入以下資料以連結團體醫療保單(只限僱                                             |           |
| 設定您的帳戶名稱*                                                        |           |
| 帳戶名稱                                                             |           |
| <b>設定您的密碼*</b><br>您的密碼                                           | 15        |
| <ul><li>至少8個字母及數字</li><li>包括大寫字母及小寫字母</li><li>包括至少1個數字</li></ul> |           |
| 確認您的密碼*                                                          |           |
| 重新輸入您的密碼                                                         | 8         |
| 我已閱讀並同意 <u>條款及私隱政策</u> ,以及 <u>收集</u>                             | 個人        |
| 下一步                                                              |           |

日日に上

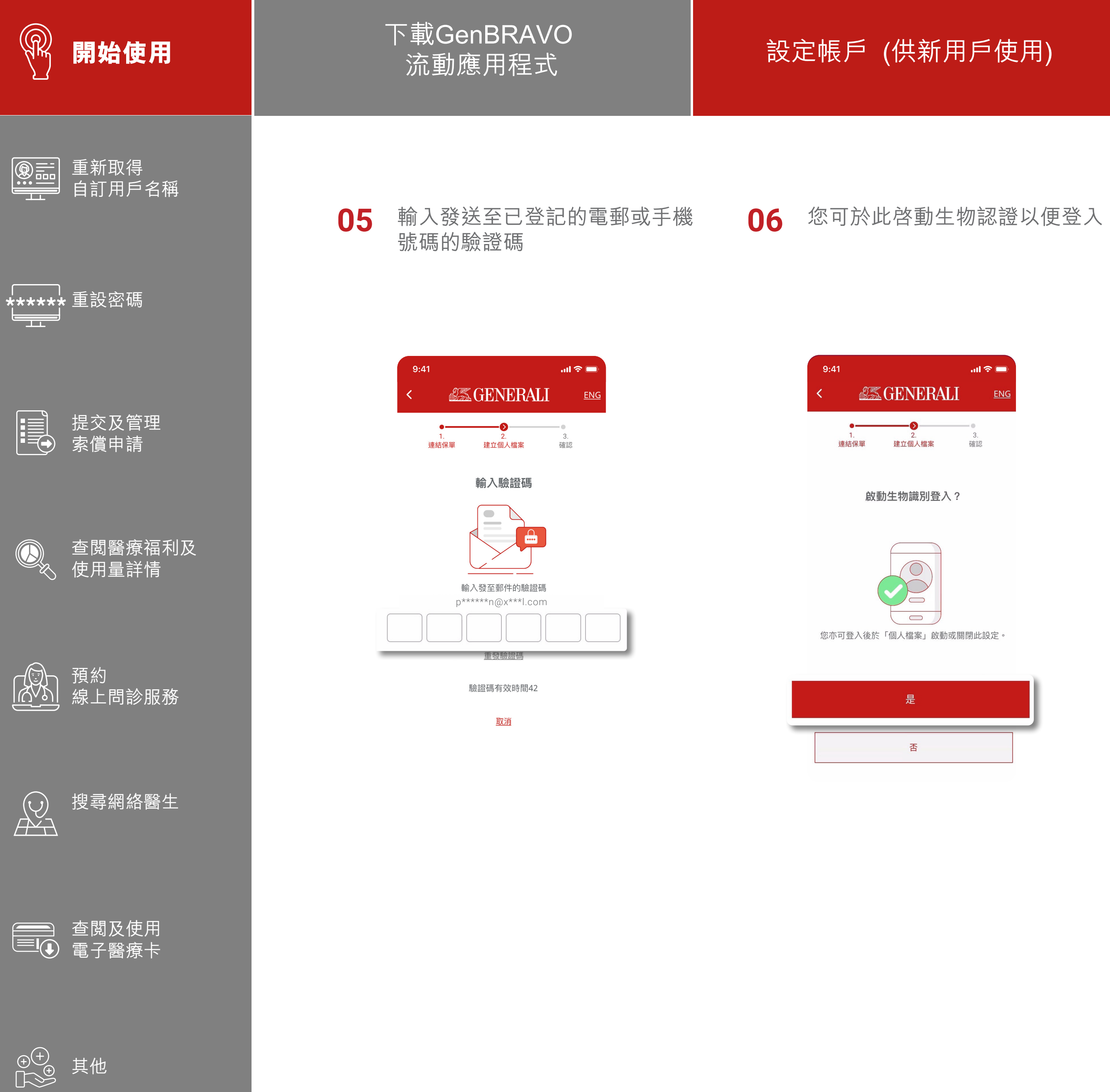

| 新用戶使用) |
|--------|
|--------|

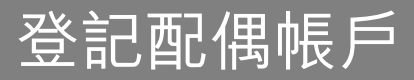

您已成功登記 07

如有忠意人壽保險,點選「連結保單」,如不適用, 點選「開始使用GenBRAVO」

| 9:41       |                     | l 🗢 🖿      |
|------------|---------------------|------------|
| <          | <b>ESS GENERALI</b> | <u>ENG</u> |
| •—         | •                   | -0         |
| 1.<br>連結保單 | 2.<br>建立個人檔案        | 3.<br>確認   |

#### 恭喜!您已成功登記。

我們已成功連結以下的保單至GenBRAVO 應用程式。

#### 團體醫療

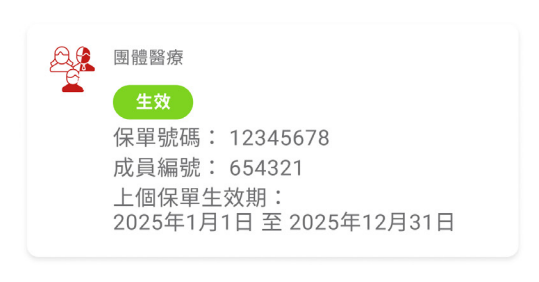

#### 您是否持有忠意保險個人人壽保單?

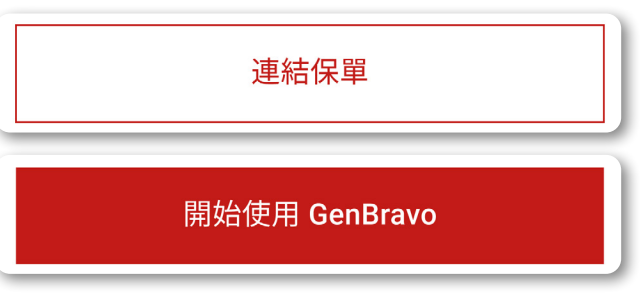

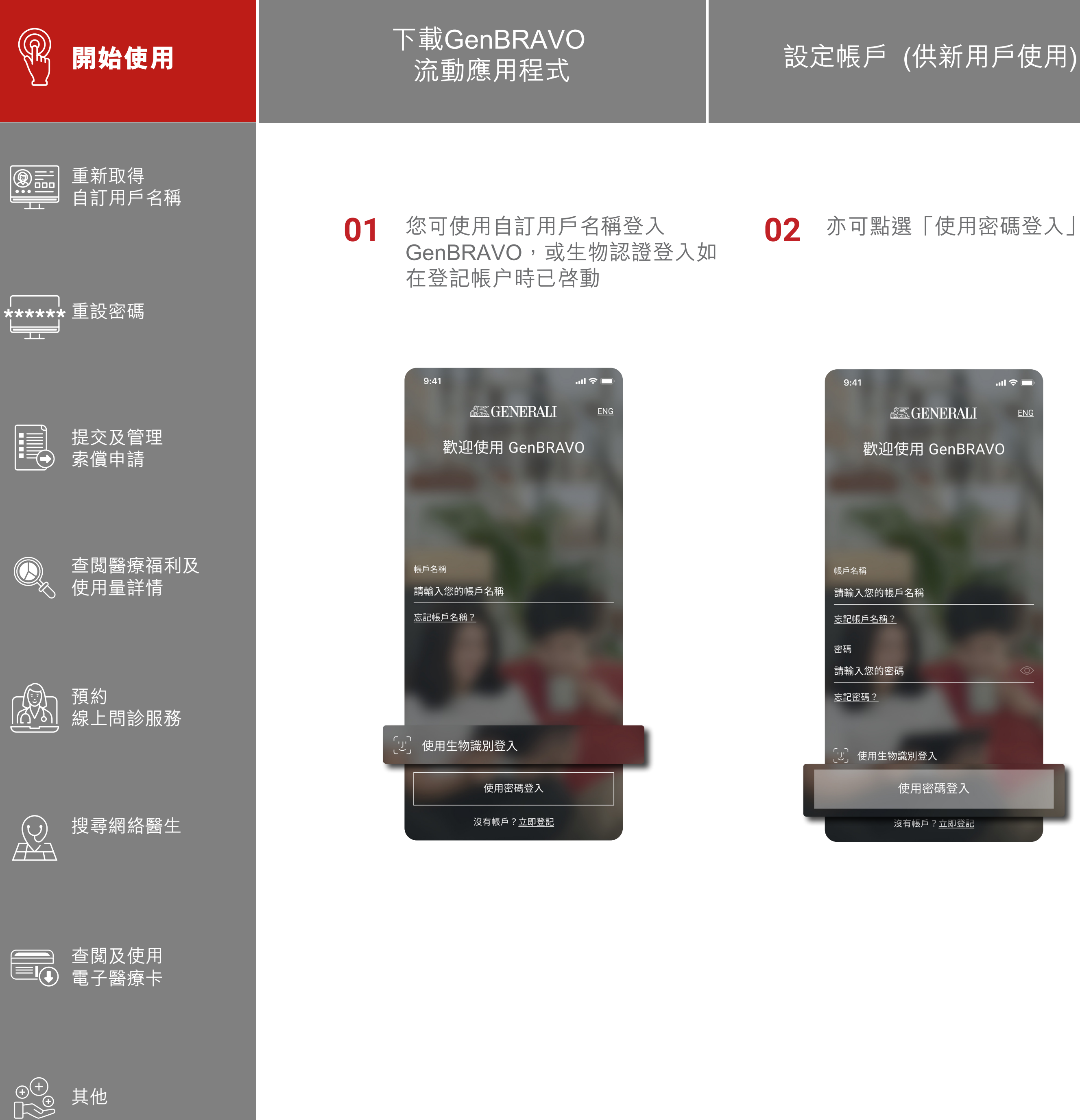

| 新用戶使用 | ) |
|-------|---|
|-------|---|

登記配偶帳戶

您可點選畫面右上方的語言 03 選項,選擇流動應用程式使用 的語言

04 成功登入後,畫面將會跳至流動 應用程式主頁

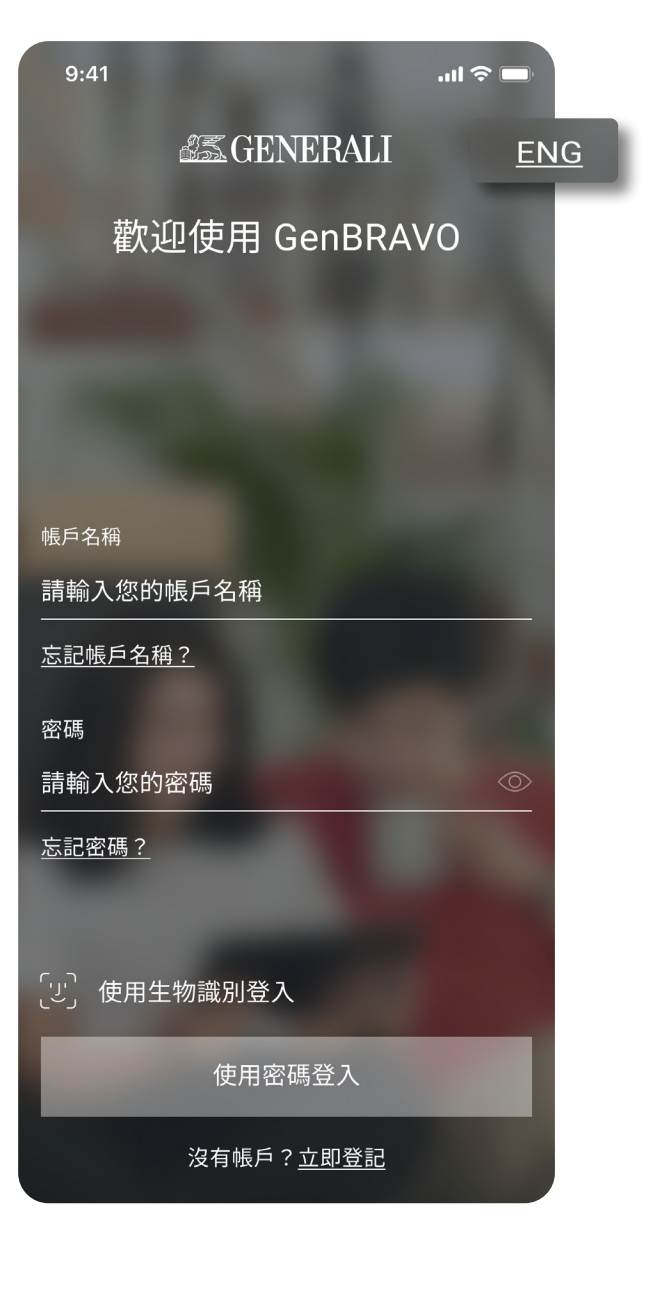

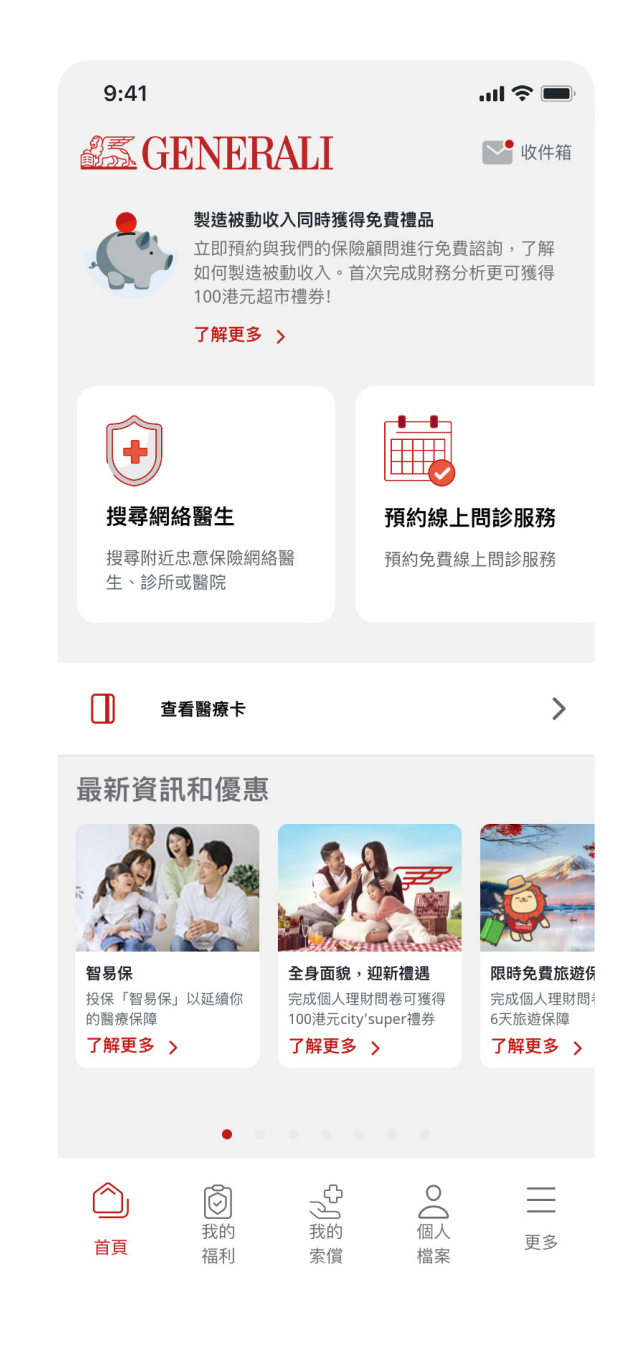

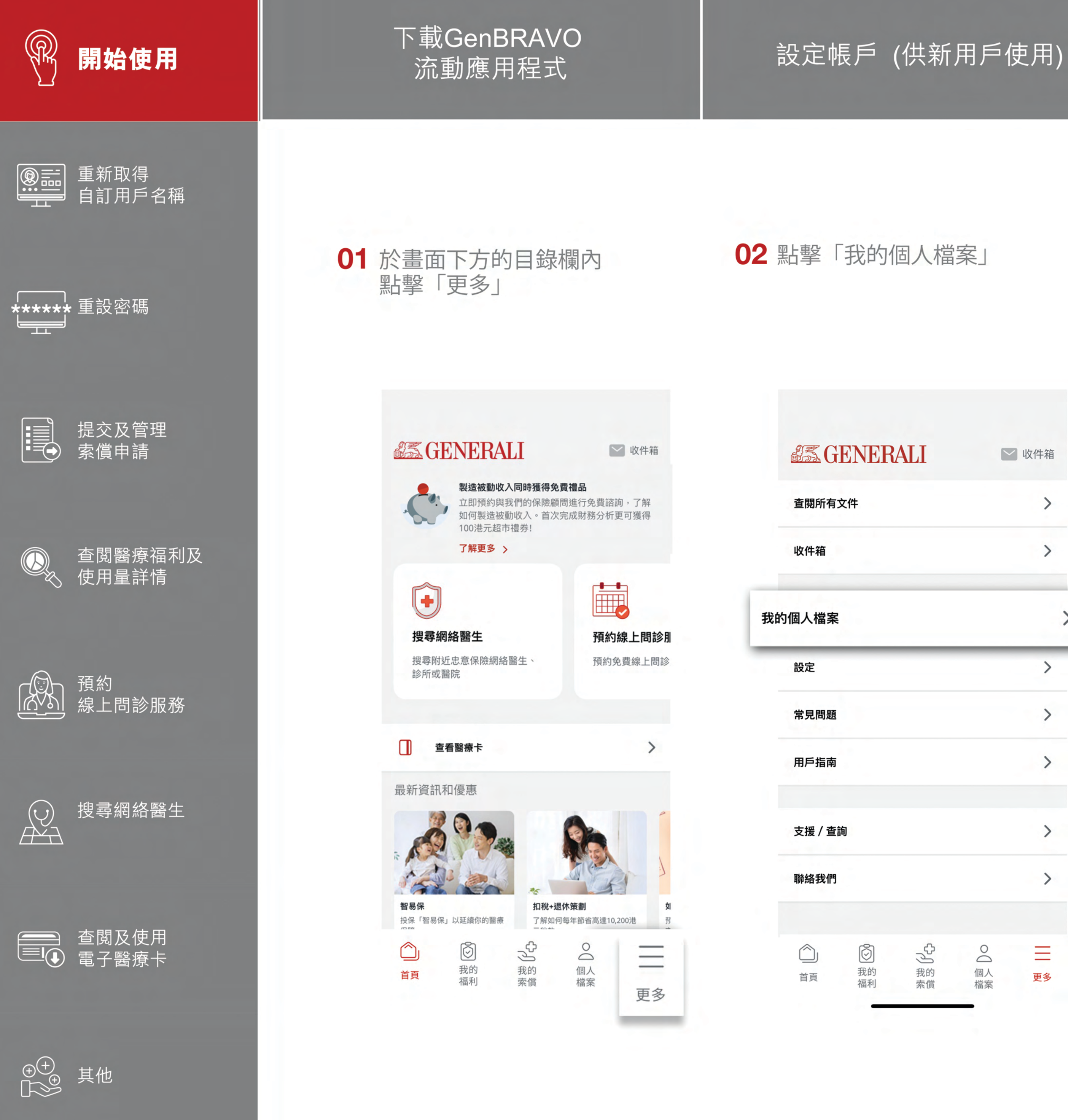

登記配偶帳戶

### 03 點擊「登記及管理配偶帳戶」

更新您的配偶帳戶權限

MARY LEE 帳戶尚未登記

04 點擊「設立帳戶」

設立帳戶 >

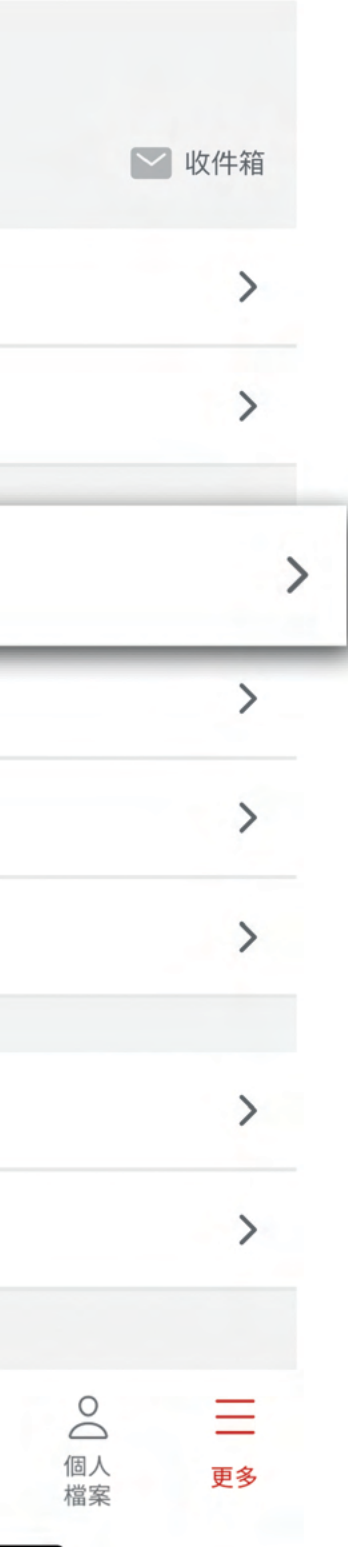

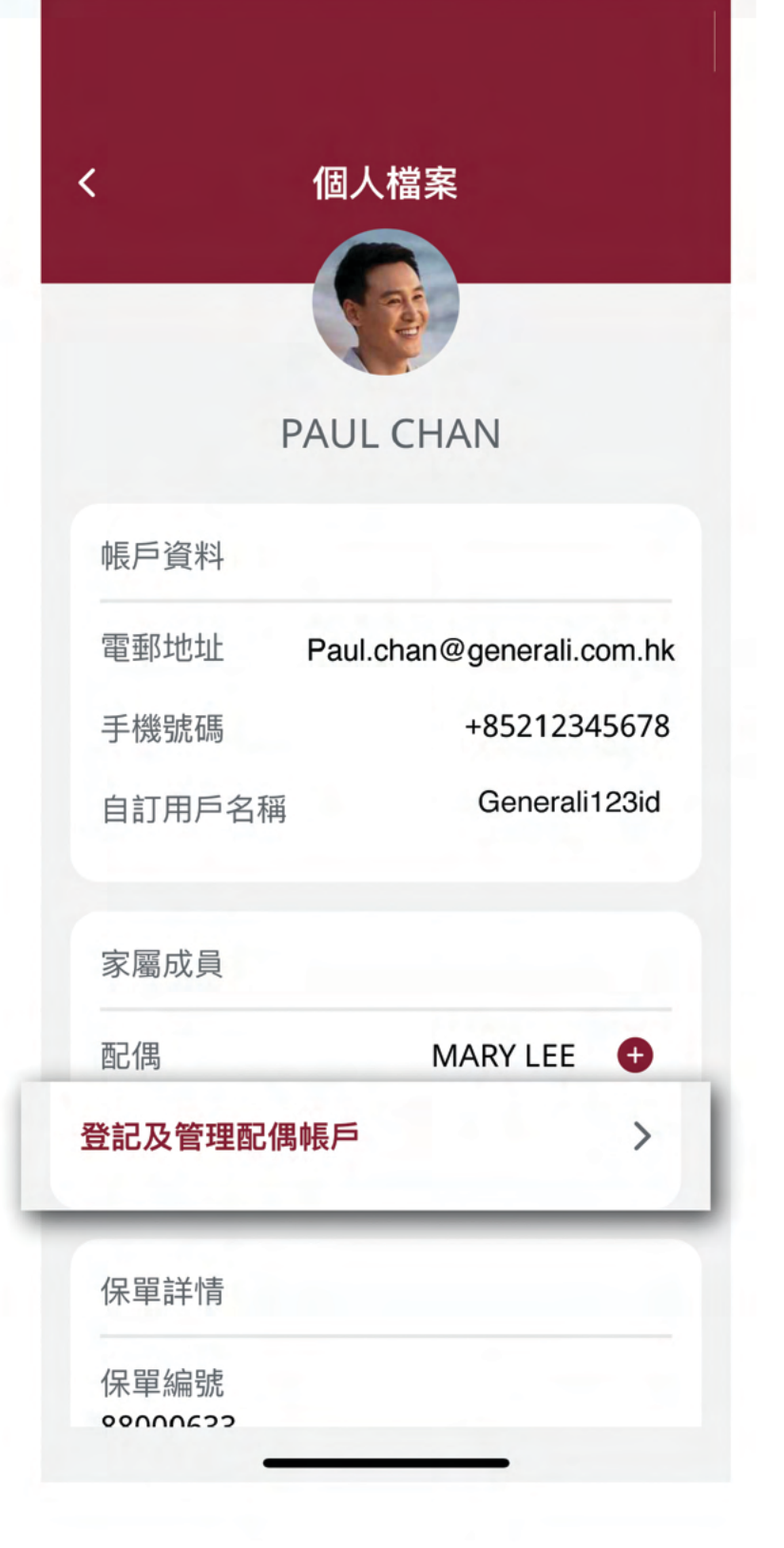

7

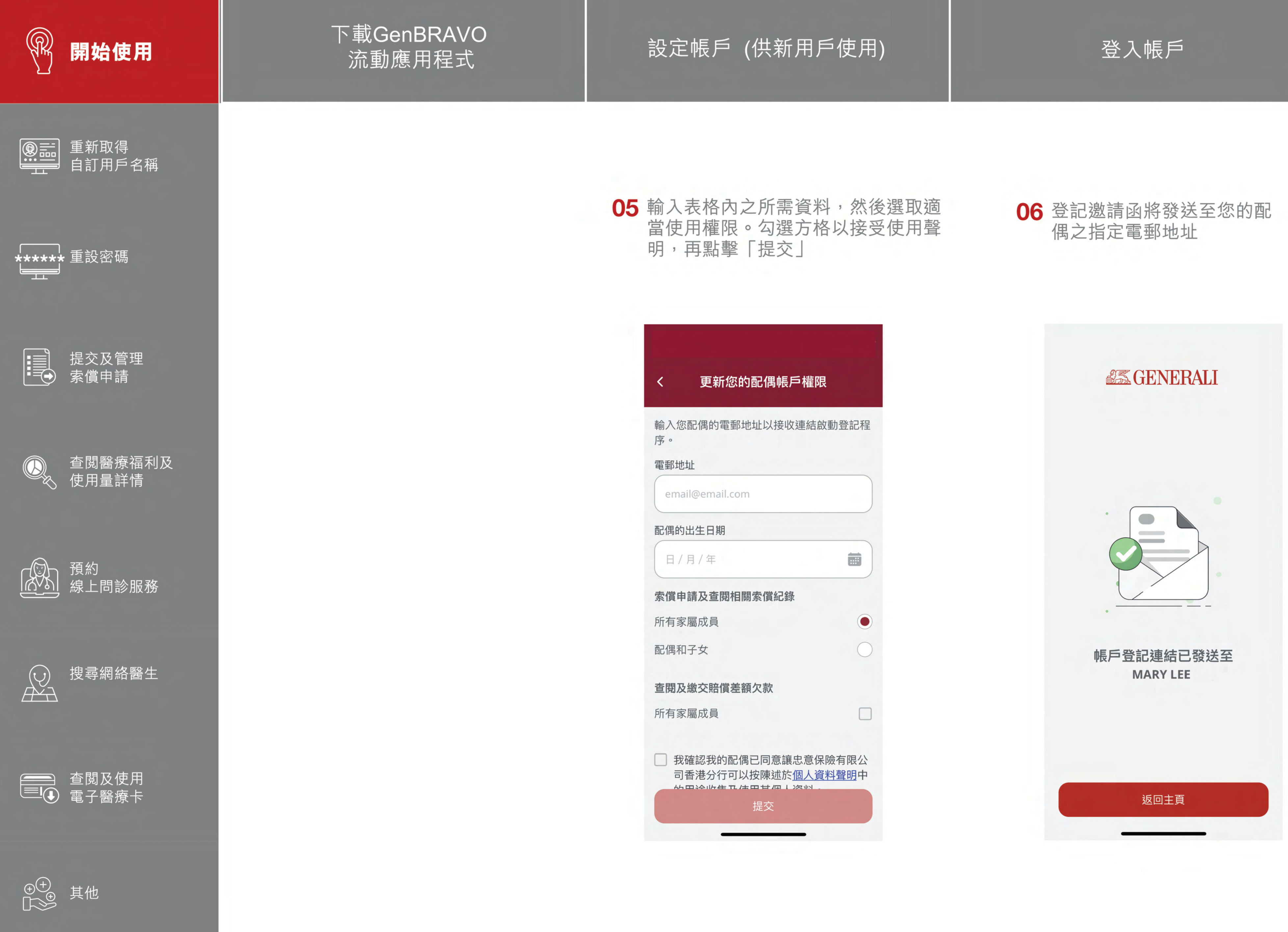

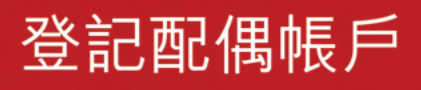

## 此用戶指南由忠意人壽(香港)有限公司及 忠意保險有限公司 (香港分行)發佈

## 聯絡我們

香港太古城 英皇道1111號21樓

電話 +852 3187 6831 電郵 medicalcs@generali.com.hk

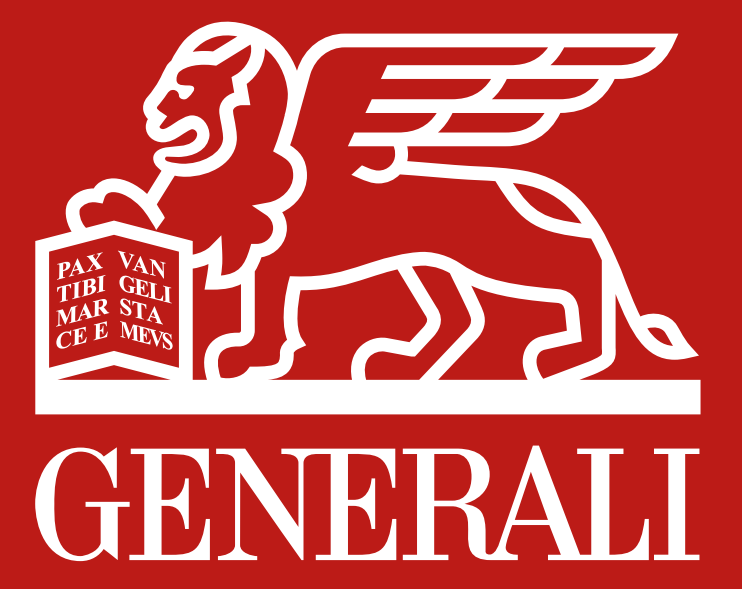